# РУКОВОДСТВО ПОЛЬЗОВАТЕЛЯ

по работе с модулем интеграции «Revit-ГИДРОСИСТЕМА»

ООО «НТП Трубопровод». Москва, 2020 г.

# Оглавление

| 1. | Обь                  | цие сведения                                              | 3  |  |  |  |
|----|----------------------|-----------------------------------------------------------|----|--|--|--|
| 2. | Системные требования |                                                           |    |  |  |  |
| 3. | Уста                 | ановка                                                    | 3  |  |  |  |
|    | 3.1.                 | Подключение модуля                                        | 3  |  |  |  |
|    | 3.2.                 | Подключение файла общих параметров                        | 4  |  |  |  |
| 4. | Нас                  | тройка модуля                                             | 4  |  |  |  |
|    | 4.1.                 | Управление лицензией                                      | 5  |  |  |  |
|    | 4.2.                 | Выбор профиля настроек экспорта                           | 5  |  |  |  |
| 5. | Тре                  | бования к семействам элементов                            | 6  |  |  |  |
| 6. | Нас                  | тройка экспорта                                           | 8  |  |  |  |
|    | 6.1.                 | Назначение и стуктура файла «elements.json»               | 8  |  |  |  |
|    | 6.2.                 | Назначение и структура файла «units.json»                 | 9  |  |  |  |
|    | 6.2.                 | 1. Методики настройки экспорта                            | 10 |  |  |  |
| 7. | Пар                  | раметры элементов Revit, экспортируемые в Гидросистему    | 11 |  |  |  |
|    | 7.1.                 | Отводы                                                    | 12 |  |  |  |
|    | 7.2.                 | Переходы                                                  | 12 |  |  |  |
|    | 7.3.                 | Тройники/врезки                                           | 12 |  |  |  |
|    | 7.4.                 | Диафрагма                                                 | 12 |  |  |  |
|    | 7.5.                 | Арматура                                                  | 12 |  |  |  |
| 8. | Раб                  | ота с модулем                                             | 13 |  |  |  |
|    | 8.1.                 | Процедура экспорта трубопроводной системы из Revit        | 13 |  |  |  |
|    | 8.2.                 | Процедура импорта трубопроводной системы в «Гидросистему» | 15 |  |  |  |

# 1. Общие сведения.

Модуль интеграции «REVIT-ГИДРОСИСТЕМА» предназначен для экспорта трубопроводных систем из Autodesk Revit в «Гидросистему». Обмен данными осуществляется через открытый формат программы «Гидросистема» (.xml).

# 2. Системные требования.

Требования к рабочему месту зависят от задач, которые будут выполняться специалистом:

- для экспорта модели в открытый формат нужно иметь на рабочем месте Autodesk Revit версии 2019 и выше (см. системные требования к Revit на сайте производителя: <u>https://www.autodesk.ru/products/revit/overview</u>);
- для конвертации файла открытого формата с целью проведения расчетов нужно иметь на рабочем месте ПО «Гидросистема» (системные требования: Windows 7/8/10, процессор архитектуры IA-32 или AMD64/EM64T, оперативная память от 1Гб, видеокарта с поддержкой OpenGL 2.0 и выше с 1Гб и более памяти (чипсет NVIDIA или AMD/ATI, рекомендуется NVIDIA GeFoce 7000 или выше или Radeon X300 или выше), дисплей минимум 1024x768).

# 3. Установка.

#### 3.1. Подключение модуля.

Модуль состоит из набора файлов:

| NTP.RevitHyst         | Папка с файлами                      |
|-----------------------|--------------------------------------|
| 🔞 NTP.RevitHyst.addin | Visual Studio Add-in definition file |

Файлы необходимо поместить в корень следующей директории на Вашем рабочем месте:

C:\Users\\*пользователь\*\AppData\Roaming\Autodesk\Revit\Addins\\*версия продукта\*\

Например, C:\Users\ivanov\AppData\Roaming\Autodesk\Revit\Addins\2020\

Обратите внимание:

 если Вы используете несколько версий Autodesk Revit и планируете использовать модуль в каждой, то Вам необходимо установить модуль для каждой версии.

Например, у Bac установлен Autodesk Revit 2019 и Autodesk Revit 2020. Вам нужно скопировать папку «NTP.RevitHyst» и файл «NTP.RevitHyst.addin» в следующие директории:

C:\Users\ivanov\AppData\Roaming\Autodesk\Revit\Addins\2019\ u C:\Users\ivanov\AppData\Roaming\Autodesk\Revit\Addins\2020\

- если за одним рабочим местом работает несколько пользователей, то установку модуля нужно производить для каждого профиля (в том случае, если у пользователей разные профили).

Например, на компьютере установлен Autodesk Revit 2020, и за этим компьютером работают пользователи «ivanov» и «petrov» (каждый в своем профиле). Вам нужно скопировать папку «NTP.RevitHyst» и файл «NTP.RevitHyst.addin» в следующие директории:

C:\Users\ivanov\AppData\Roaming\Autodesk\Revit\Addins\2020\

C:\Users\petrov\AppData\Roaming\Autodesk\Revit\Addins\2020\

 удаление/переустановка модуля заключается в удалении/замене папки «NTP.RevitHyst» и файла «NTP.RevitHyst.addin». Операции производятся «вручную» для всех версий Revit, установленных на данном компьютере, и для всех профилей пользователей.

#### 3.2. Подключение файла общих параметров.

В комплект поставки модуля входит файл общих параметров «ФОП\_NTP.txt», содержащий все необходимые для настройки модуля параметры.

Вы можете либо использовать «ФОП\_NTP.txt» по умолчанию, либо произвести слияние с уже использующимся ФОП путем копирования необходимых параметров из файла в файл.

Для подключения/управления файлом общих параметров запустите соответствующее диалоговое окно в Revit:

вкладка «Управление» -> панель «Параметры» -> команда «Общие параметры»

#### 4. Настройка модуля.

Для доступа к настройкам требуется:

- запустить Revit;
- запустить модуль экспорта;

вкладка «Надстройки» -> панель «НТП Трубопровод» -> команда «Гидросистема»

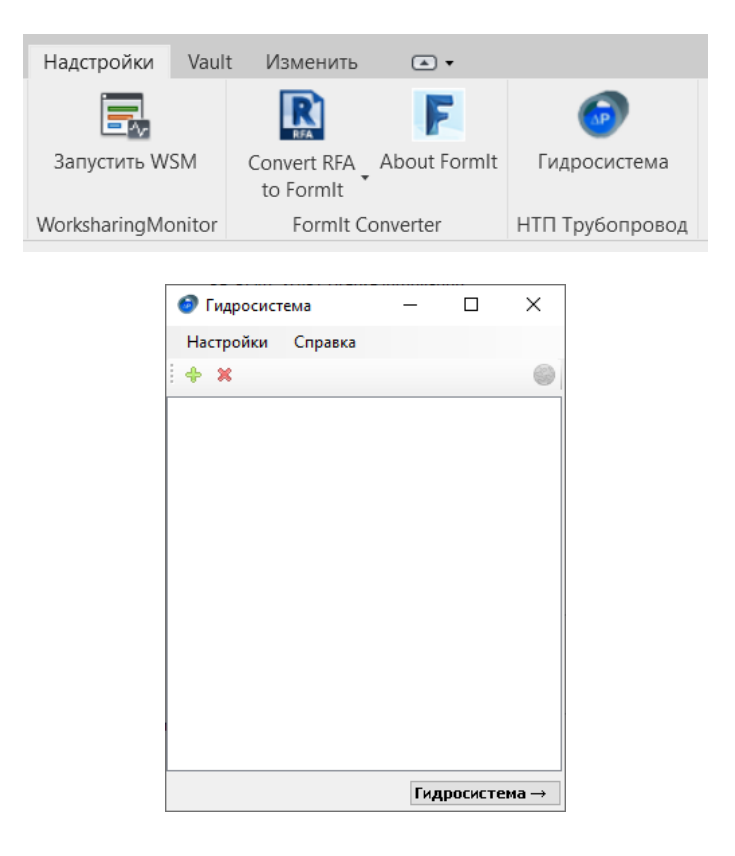

#### 4.1. Управление лицензией.

| Гидросистема — П<br>Настройки Справка |                                                       |     |      |    |
|---------------------------------------|-------------------------------------------------------|-----|------|----|
| 🔶 🖳 Настройки                         |                                                       | -   |      | ×  |
| Ссновные<br>Ключ                      | <ul> <li>Олокальный ПК</li> <li> </li> <li></li></ul> |     |      |    |
|                                       | Сохран                                                | ить | Отме | на |

Для работы модуля пользователю нужно указать путь к электронному ключу. Для этого нужно перейти в раздел настроек «Ключ», выбрать нужный вариант и нажать кнопку «Сохранить»:

- Локальный ПК ключ установлен на данном компьютере (локальная лицензия);
- Сервер ключ установлен на сервере, требуется указать IP-адрес сервера (сетевые лицензии).

## 4.2. Выбор профиля настроек экспорта.

Профиль настроек экспорта представляет собой папку с файлами «elements.json» и «units.json», которые содержат правила выгрузки элементов из Revit в ГИДРОСИСТЕМА (подробнее см. раздел 6).

Профиль настроек экспорта по умолчанию находится в директории модуля:

#### \NTP.RevitHyst\rules

Чтобы указать путь к профилю настроек Вам нужно открыть меню «Настройки», перейти в раздел «Основные» и нажать на кнопку «Обзор»:

| 📀 Гидросистема —  |      | ×         |                |                |              |          |    |
|-------------------|------|-----------|----------------|----------------|--------------|----------|----|
| Настройки Справка |      |           |                |                |              |          |    |
| Настройки         |      |           |                |                | -            |          | >  |
| Основные<br>Ключ  | Путы | < директо | рии с правилам | и выгрузки эле | ментов и мат | ериалов: |    |
|                   |      |           |                |                |              | Обзор    |    |
|                   |      |           |                |                |              |          |    |
|                   |      |           |                |                |              |          |    |
|                   |      |           |                |                |              |          |    |
|                   |      |           |                |                |              |          |    |
|                   |      |           |                |                |              |          |    |
|                   |      |           |                |                |              |          |    |
|                   |      |           |                |                |              |          |    |
|                   |      |           |                |                |              |          |    |
|                   |      |           |                |                |              |          |    |
|                   |      |           |                |                |              |          |    |
|                   |      |           |                | Coxp           | энить        | Отме     | нa |

Например, Вы используете русскую версию Autodesk Revit 2020. Вам нужно указать следующий путь к профилю настроек экспорта по умолчанию:

# C:\Users\ivanov\AppData\Roaming\Autodesk\Revit\Addins\2020\NTP.RevitHyst\rules

Пользователи могут делать копии стандартных профилей настроек и вносить изменения. Новые профили могут храниться как локально у пользователей, так и размещаться в сети для централизованной настройки. Обратите внимание, что папка с настройками должна содержать все 3 файла («elements.json», «units.json» и «materials.json»). Переименовывать настроечные файлы нельзя.

Например, путь к корпоративному профилю настроек экспорта может выглядеть следующим образом:

# \\server\_name\Autodesk\Revit\2020\Export\_rules\Global\

а к личному:

D:\Revit\Export\Rules\_1\

# 5. Требования к семействам элементов.

|     | Наименование элемента                    | г                   | lараметры элемента Re | vit                           |
|-----|------------------------------------------|---------------------|-----------------------|-------------------------------|
| Код | ГИДРОСИСТЕМА                             | Категория семейства | Тип детали            | Базовая точка и<br>коннекторы |
| 0   | Прямой участок трубы                     | Трубы               | Труба<br>(Ріре)       |                               |
| 16  | Задвижка клиновая                        |                     |                       |                               |
| 17  | Задвижка с симм.<br>сужением прот. части |                     |                       |                               |
| 15  | Задвижка шиберная                        |                     |                       |                               |
| 19  | Затвор поворотный<br>дисковый            |                     |                       |                               |
| 18  | Клапан обратный<br>поворотный            |                     |                       |                               |
| 20  | Клапан обратный<br>подъемный             | Арматура            | Все типы              |                               |
| 33  | Клапан запорный<br>штампованный          | , pina ypa          |                       |                               |
| 31  | Клапан запорный с делит.<br>стенками     |                     |                       |                               |
| 32  | Клапан запорный<br>фланцевый             |                     |                       |                               |
| 34  | Клапан угловой                           |                     |                       |                               |
| 35  | Клапан шаровой                           |                     |                       |                               |
| 36  | Регулирующий клапан                      |                     |                       |                               |

| 3  | Отвод крутоизогнутый                    |                                                            |                                                         |         |  |
|----|-----------------------------------------|------------------------------------------------------------|---------------------------------------------------------|---------|--|
| 12 | Отвод секционный<br>сварной, угол 90    | Соединительные                                             |                                                         |         |  |
| 8  | Отвод секц. Сварной<br>R=1.5Dy, угол 60 | детали                                                     | Отвод<br>(Elbow)                                        |         |  |
| 9  | Отвод секц. сварной<br>R=1.5Dy, угол 45 | трубопроводов                                              |                                                         |         |  |
| 7  | Отвод секц. сварной<br>R=1.5Dy, угол 30 |                                                            |                                                         | ▼       |  |
| 13 | Тройник в проходе                       | Соединительные                                             | Тройник                                                 |         |  |
| 14 | Тройник в бок.<br>ответвлении           | детали<br>трубопроводов                                    | (Тее)                                                   |         |  |
| 13 | Тройник в проходе                       | Соединительные<br>детали                                   | Патрубок<br>регулируемый                                | - ◀-+-▶ |  |
| 14 | Тройник в бок.<br>ответвлении           | трубопроводов                                              | (SpudAdjustable)                                        |         |  |
| 16 | Задвижка клиновая                       | Соединительные<br>детали<br>трубопроводов                  | Заглушка<br>(Сар)<br>*заглушка на конце<br>трубопровода |         |  |
| 49 | Диафрагма                               | Соединительные<br>детали<br>трубопроводов<br>/<br>Арматура | Соединение<br>(Union)<br>/<br>Все типы                  |         |  |
| 25 | Переход                                 | Соединительные<br>детали<br>трубопроводов                  | Переход<br>(Transition)                                 |         |  |

# 6. Настройка экспорта.

Настройка экспорта включает в себя ряд процедур, касающихся как настройки модуля, так и модели Revit:

- редактирование семейств элементов (см. п. 5 и п. 7);
- редактирование файла «elements.json» (см. п. 6.1);

# 6.1. Назначение и стуктура файла «elements.json».

В файле «elements.json» устанавливаются соответствия между параметрами элементов Revit и Гидросистемы.

Фрагмент настроечного файла:

| "elemer<br>a. "Elbo<br>"ru<br>b. | nts<br>ow"<br>ile<br>'3" | ": {<br>: {<br>s": {<br>: {<br>parameters": {          |                                                                                                 |    |
|----------------------------------|--------------------------|--------------------------------------------------------|-------------------------------------------------------------------------------------------------|----|
|                                  | с.                       | "name": "Тип",<br>"parameterl":<br>"parameter2":       | "NTP_Размер_Радиус", е.<br>"NTP_Размер_Угол"                                                    |    |
|                                  | - "                      | <pre>vstemParameters": {</pre>                         |                                                                                                 |    |
|                                  | d.                       | "dn":<br>"dout":<br>"assembly":<br>"flange thickness": | "NTP_Диаметр условный",<br>"NTP_Диаметр наружный",<br>"NTP_Сборка",<br>"NTP Размер Длина фланца | e. |
| }<br>},                          | }                        |                                                        |                                                                                                 |    |

а. Тип детали в Revit.

| Pipe           | Труба                          |
|----------------|--------------------------------|
| Elbow          | Отвод                          |
| Тее            | Тройник                        |
| Transition     | Переход                        |
| Сар            | Заглушка                       |
| Valve          | Арматура                       |
| Union          | Соединение                     |
| SpudAdjustable | Патрубок регулируемый (врезка) |

b. Код соответствующего элемента в ГИДРОСИСТЕМА.

Каждый экспортируемый элемент должен содержать параметр «NTP\_Код ГИДРОСИСТЕМА» с соответствующим значением из таблицы:

| Наименование элемента ГИДРОСИСТЕМА   | Код элемента<br>ГИДРОСИСТЕМА |
|--------------------------------------|------------------------------|
| Прямой участок трубы                 | 0                            |
| Отвод крутоизогнутый                 | 3                            |
| Отвод секционный сварной, угол 90    | 12                           |
| Отвод секц. Сварной R=1.5Dy, угол 60 | 8                            |
| Отвод секц. сварной R=1.5Dy, угол 45 | 9                            |
| Отвод секц. сварной R=1.5Dy, угол 30 | 7                            |
| Тройник в бок. ответвлении           | 28                           |
| Тройник в проходе                    | 29                           |
| Переход                              | 25                           |
| Диафрагма                            | 23                           |
| Задвижка клиновая                    | 16                           |

| Задвижка с симм. сужением прот. части | 17 |
|---------------------------------------|----|
| Задвижка шиберная                     | 15 |
| Затвор поворотный дисковый            | 19 |
| Клапан обратный поворотный            | 18 |
| Клапан обратный подъемный             | 20 |
| Клапан запорный штампованный          | 33 |
| Клапан запорный с делит. стенками     | 31 |
| Клапан запорный фланцевый             | 32 |
| Клапан угловой                        | 34 |
| Клапан шаровой                        | 35 |
| Регулирующий клапан                   | 36 |

- с. Название параметра в файле открытого формата.
- d. Название параметра, не фигурирующего в файле открытого формата, но участвующего в экспорте.

Предусмотрено 8 системных параметров:

| Параметр         | Назначение                                       |
|------------------|--------------------------------------------------|
| inDiameter       | Внутренний диаметр трубы                         |
| outDiameter      | Наружный диаметр трубы                           |
| dn               | Условный диаметр 1                               |
| dn2              | Условный диаметр 2                               |
| dout             | Наружный диаметр 1                               |
| dout2            | Наружный диаметр 2                               |
| flange_thickness | Длина фланца <sup>1</sup>                        |
| assembly         | Является ли элемент готовой сборкой <sup>1</sup> |

<sup>1</sup> пока применительно только для фланцевых отводов

#### Обратите внимание:

- Менять соответствия для параметров «inDiameter» и «outDiameter» нельзя. Для всех остальных параметров Вы можете самостоятельно настраивать соответствия (см. пункт «e.»);
- Если пользователь внес в элемент значения и условного, и наружного диаметров, приоритетным при выгрузке будет наружный диаметр.
- e. Название параметра в REVIT или его GUID:
- перечень параметров доступен в окне свойств элемента в модели или в редакторе семейства элемента:
- GUID соответствующего параметра можно скопировать из файла общих параметров:

#### 6.2. Назначение и структура файла «units.json».

Файл «units.json» содержит коэффициенты для пересчета значений параметров из единиц измерения Revit в единицы измерения открытого формата CTAPT.

Пересчет выполняется по следующей формуле:

# у = Ах + В, где

х – значение параметра в единицах измерения Revit;

- у значение параметра в единицах измерения СТАРТ;
- А коэффициент 1;
- В коэффициент 2.

Фрагмент настроечного файла:

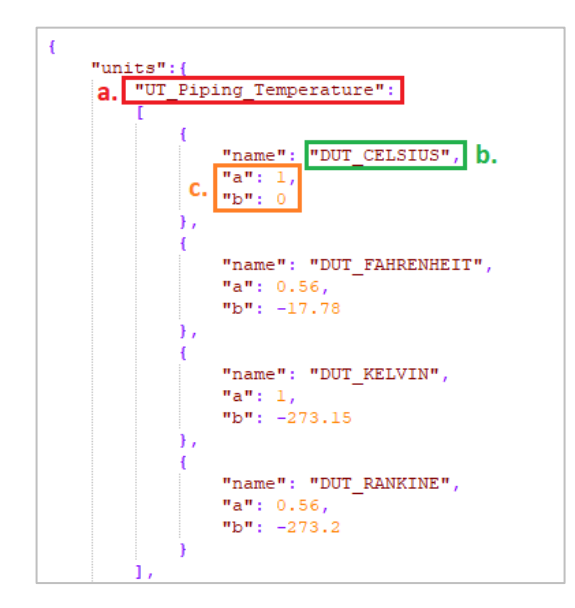

# а. Тип данных.

|           |                                | Описание                        |                                                                  |
|-----------|--------------------------------|---------------------------------|------------------------------------------------------------------|
|           | Категория параметра<br>в Revit | Тип данных параметра<br>в Revit | Соответствующая<br>единица измерения в<br>открытом формате СТАРТ |
| UT_Length | Общие                          | Длина                           | MM                                                               |
| UT_Angle  | Общие                          | Угол                            | градусы                                                          |

## b. Единица измерения

| Тип данных | Единица изм                | лерения              |
|------------|----------------------------|----------------------|
|            | DUT_DECIMAL_FEET           | десятичные футы      |
|            | DUT_FEET_FRACTIONAL_INCHES | футы и дробные дюймы |
|            | DUT_DECIMAL_INCHES         | десятичные дюймы     |
|            | DUT_FRACTIONAL_INCHES      | дробные дюймы        |
| UT_Length  | DUT_METERS                 | метры                |
|            | DUT_DECIMETERS             | дециметры            |
|            | DUT_CENTIMETERS            | сантиметры           |
|            | DUT_MILLIMETERS            | миллиметры           |
|            | DUT_METERS_CENTIMETERS     | метры и сантиметры   |
|            |                            |                      |
|            | DUT_DECIMAL_GEGREES        | градусы              |
| UT_Angle   | DUT_RADIANS                | радианы              |
|            | DUT_GRADS                  | грады                |

# с. Значения коэффициентов.

# 6.2.1. Методики настройки экспорта.

Пользователь может использовать следующие методики настройки экспорта.

## 6.2.1.1. Методика 1.

По умочанию в файле «elements.json» настроены соответствия между параметрами элементов Гидросистемы и параметрами Revit, добавленными из файла общих параметров «ФОП\_NTP.txt» (входит в комплект поставки модуля). Пользователь может использовать файлы «elements.json» и «ФОП\_NTP.txt» по умолчанию, но должен отредактировать используемые семейства в соответствии с одним из вариантов (выбор варианта зависит как от сложности исполнения семейства, так и от предпочтений пользователей):

- добавить в семейства параметры из файла общих параметров «ФОП\_NTP.txt» (или создать параметры семейства с такими же именами) и при необходимости привязать их к графике элемента;

- добавить в семейства параметры из файла общих параметров «ФОП\_NTP.txt» (или создать параметры семейства с такими же именами) и приравнять их к уже имеющимся в семействе параметрам с помощью столбца «Формула»;
- переименовать имеющиеся в семействе параметры в соответствии с именами параметров в «ФОП\_NTP.txt». Обратите внимание, что назначение параметров должно быть идентичным параметрам из «ФОП\_NTP.txt».

#### 6.2.1.2. Методика 2.

Если в компании есть регламентированный подход к созданию семейств, и их параметры унифицированы, то пользователь может отредактировать файл «elements.json» и установить соответствия между параметрами Гидросистемы и параметрами используемых семейств.

Обратите внимание, что можно использовать другое имя параметра, но его назначение должно быть идентичным параметру из «ФОП NTP.txt».

## 6.2.1.3. Методика 3.

Пользователь может выбрать «смешанный» вариант настройки, частично редактируя семейства и частично – файл «elements.json». Также пользователь может подготовить несколько профилей настроек.

#### 7. Параметры элементов Revit, экспортируемые в Гидросистему.

Параметры элементов можно разделить на 2 группы:

| ОБЯЗАТЕЛЬНЫЕ    | Параметры, необходимые для передачи геометрии трубопровода. |
|-----------------|-------------------------------------------------------------|
| ВСПОМОГАТЕЛЬНЫЕ | Параметры, необходимые для выполнения расчета.              |

Полный перечень наименований параметров из файла общих параметров «ФОП\_NTP.txt», используемых в модуле REVIT-ГИДРОСИСТЕМА:

| ОБЯЗАТЕЛЬНЫЕ                       | ВСПОМОГАТЕЛЬНЫЕ              |  |
|------------------------------------|------------------------------|--|
| группа параметров «NTP Геометричес | кие параметры»               |  |
| NTP_Диаметр условный               |                              |  |
| NTP_Диаметр условный 2             |                              |  |
| NTP_Диаметр наружный               |                              |  |
| NTP_Диаметр наружный 2             |                              |  |
|                                    |                              |  |
| NTP_Размер_Длина                   | NTP_Размер_Длина фланца      |  |
| NTP_Размер_Радиус                  | NTP_Размер_Диаметр отверстия |  |
| NTP_Размер_Угол                    |                              |  |
| группа параметров «NTP Другие пара | летры»                       |  |
| NTP_Код ГИДРОСИСТЕМА               | NTP_Сборка                   |  |

#### Свойства параметров из файла общих параметров «ФОП\_NTP.txt»:

| No | 14.4.5 5050405700            | Свойства     | параметра    | 07/02/00 |
|----|------------------------------|--------------|--------------|----------|
| N≌ | имя парамегра                | Категория    | Тип данных   | Описание |
| 1  | NTP_Диаметр условный         | Трубопроводы | Размер трубы |          |
| 2  | NTP_Диаметр условный 2       | Трубопроводы | Размер трубы |          |
| 3  | NTP_Диаметр наружный         | Трубопроводы | Размер трубы |          |
| 4  | NTP_Диаметр наружный 2       | Трубопроводы | Размер трубы |          |
| 5  | NTP_Размер_Длина             | Общие        | Длина        |          |
| 6  | NTP_Размер_Радиус            | Общие        | Длина        |          |
| 7  | NTP_Размер_Угол              | Общие        | Угол         |          |
| 8  | NTP_Размер_Длина фланца      | Общие        | Длина        |          |
| 9  | NTP_Размер_Диаметр отверстия | Общие        | Длина        |          |
| 10 | NTP_Сборка                   | Общие        | Да/Нет       |          |
| 11 | NTP_Код ГИДРОСИСТЕМА         | Общие        | Целое        |          |

Соответствия между наименованиями параметров в Гидросистеме, в «ФОП\_NTP.txt» и в файле открытого формата:

# 7.1. Отводы

| Имя параметра в соответствии с UI<br>ГИДРОСИСТЕМА | Имя параметра в ФОП (Revit)          | Имя параметра в<br>открытом формате |
|---------------------------------------------------|--------------------------------------|-------------------------------------|
|                                                   | NTP_Код ГИДРОСИСТЕМА                 |                                     |
|                                                   | NTP_Размер_Диаметр условный          |                                     |
|                                                   | NTP_Размер_Диаметр наружный          |                                     |
| Радиус отвода                                     | NTP_Размер_Радиус                    | parameter1                          |
| Угол отвода                                       | NTP_Размер_Угол                      | parameter2                          |
|                                                   | NTP_Сборка <sup>1</sup>              | assembly                            |
|                                                   | NTP_Размер_Длина фланца <sup>1</sup> | flange_thickness                    |

<sup>1</sup>для фланцевых отводов

# 7.2. Переходы

| Имя параметра в соответствии с UI<br>ГИДРОСИСТЕМА | Имя параметра в ФОП (Revit)   |  | Имя параметра в<br>открытом формате |
|---------------------------------------------------|-------------------------------|--|-------------------------------------|
|                                                   | NTP_Код ГИДРОСИСТЕМА          |  |                                     |
|                                                   | NTP_Размер_Диаметр условный   |  |                                     |
|                                                   | NTP_Размер_Диаметр условный 2 |  |                                     |
|                                                   | NTP_Размер_Диаметр наружный   |  |                                     |
|                                                   | NTP_Размер_Диаметр наружный 2 |  |                                     |
| Длина перехода                                    | NTP_Размер_Длина              |  | parameter1                          |

# 7.3. Тройники/врезки

| Имя параметра в соответствии с UI<br>ГИДРОСИСТЕМА | Имя параметра в ФОП (Revit)   |  | Имя параметра в<br>открытом формате |
|---------------------------------------------------|-------------------------------|--|-------------------------------------|
|                                                   | NTP_Размер_Диаметр условный   |  |                                     |
|                                                   | NTP_Размер_Диаметр условный 2 |  |                                     |
|                                                   | NTP_Размер_Диаметр наружный   |  |                                     |
|                                                   | NTP_Размер_Диаметр наружный 2 |  |                                     |

# 7.4. Диафрагма

| Имя параметра в соответствии с UI<br>ГИДРОСИСТЕМА | Имя параметра в ФОП (Revit)  |  | Имя параметра в<br>открытом формате |
|---------------------------------------------------|------------------------------|--|-------------------------------------|
|                                                   | NTP_Код ГИДРОСИСТЕМА         |  |                                     |
|                                                   | NTP_Размер_Диаметр условный  |  |                                     |
| Относительный диаметр отверстия                   | NTP_Размер_Диаметр отверстия |  | parameter1                          |

# 7.5. Арматура

| Имя параметра в соответствии с UI<br>ГИДРОСИСТЕМА | Имя параметра в ФОП (Revit) |  | Имя параметра в<br>открытом формате |
|---------------------------------------------------|-----------------------------|--|-------------------------------------|
|                                                   | NTP_Код ГИДРОСИСТЕМА        |  |                                     |
|                                                   | NTP_Размер_Диаметр условный |  |                                     |

## 8. Работа с модулем.

Модуль REVIT-ГИДРОСИСТЕМА позволяет выгружать из модели REVIT трубопроводные системы в открытый формат (.xml) программы «Гидросистема». Навигация по трубопроводным системам в модели REVIT осуществляется с помощью диалогового окна «Диспетчер инженерных систем».

## 8.1. Процедура экспорта трубопроводной системы из Revit.

Пользователь должен выполнить следующие действия:

- Открыть диалоговое окно «Гидросистема».

| 🎯 Гидросист | ема     | _ | × |
|-------------|---------|---|---|
| Настройки   | Справка |   |   |
| + x         |         |   | 6 |
|             |         |   |   |
|             |         |   |   |
|             |         |   |   |
|             |         |   |   |
|             |         |   |   |
|             |         |   |   |
|             |         |   |   |
|             |         |   |   |
|             |         |   |   |
|             |         |   |   |
|             |         |   |   |
|             |         |   |   |

вкладка «Надстройки» -> панель «НТП Трубопровод» -> команда «Гидросистема»

- Открыть диалоговое окно «Диспетчер инженерных систем».

вкладка «Вид» -> панель «Окна» -> меню «Интерфейс пользователя» -> «Диспетчер инженерных систем»

 Выбрать нужную трубопроводную систему в «Диспетчере инженерных систем» (щелчком левой кнопки мыши по названию).

| Системы $\vee$ Трубы $\vee$  | 📑 🏬    |        |    |
|------------------------------|--------|--------|----|
| Системы                      | Расход | Размер | Им |
| He назначено (277 элементов) |        |        | 1  |
| 🖃 🗂 Трубы (Систем : 29)      |        |        |    |
| 🚊 🔮 Приточная жидкость       |        |        |    |
| 🖓 Приточная жидкость 1       | He pa  |        |    |
| …[[] Приточная жидкость 2    | Не ра  |        |    |
| …[[] Приточная жидкость 3    | Не ра  |        |    |
| ው [우] Приточная жидкость 4   | He pa  |        |    |
| …[[라] Приточная жидкость 5   | Не ра  |        |    |
| [우] Приточная жидкость б     | Не ра  |        |    |
| টিন Приточная жидкость 7     | He pa  |        |    |

- В диалоговом окне «Гидросистема» нажать на кнопку «+» (если все сделано правильно, то в окне появится строка с именем выбранной трубопроводной системы).

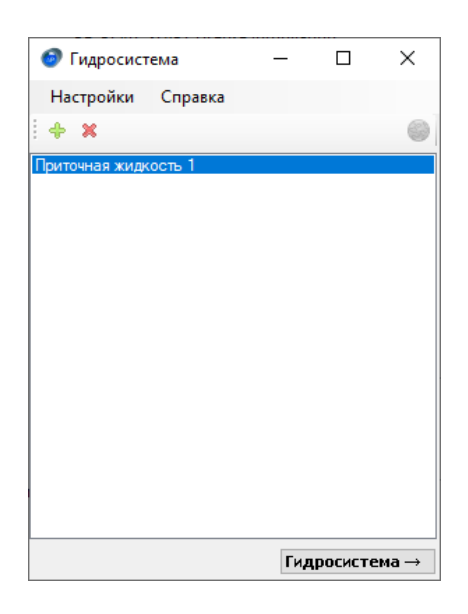

- Если требуется одновременно выгрузить несколько трубопроводных систем, то следует повторить пункты 3 и 4 необходимое количество раз.

| 🞯 Гидросистема       | _   |         | ×   |
|----------------------|-----|---------|-----|
| Настройки Справка    |     |         |     |
| ÷ ×                  |     |         | 0   |
| Приточная жидкость 1 |     |         |     |
| Приточная жидкость 3 |     |         |     |
|                      |     |         |     |
|                      |     |         |     |
|                      |     |         |     |
|                      |     |         |     |
|                      |     |         |     |
|                      |     |         |     |
|                      |     |         |     |
|                      |     |         |     |
|                      |     |         |     |
|                      |     |         |     |
|                      | Гил | росисте | ма→ |

 Если требуется одновременно выгрузить все трубопроводные системы одного типа, то следует выбрать в диспетчере инженерных систем тип трубопроводной системы, а затем в диалоговом окне «REVIT-ГИДРОСИСТЕМА» нажать на кнопку «+».

|                              |        |              |      | 🎯 Гидросистема                                                                                                    | _   |         | ×   |
|------------------------------|--------|--------------|------|----------------------------------------------------------------------------------------------------|-----|---------|-----|
|                              |        |              |      | Настройки Справка                                                                                                    |     |         |     |
|                              |        |              |      | i 🔶 🗙                                                                                                    |     |         | 0   |
| Диспетчер инженерных систем  | -      | F. 1         | ×    | Приточная жидкость 1<br>Приточная жидкость 2<br>Приточная жидкость 3<br>Приточная жидкость 4<br>Приточная жидкость 5 |     |         |     |
| системы • трубы •            |        | <u>E</u> 2 Ш | 0    | Приточная жидкость 7                                                                                                 |     |         |     |
| Системы                      | Расход | Размер       | Им   |                                                                                                    |     |         |     |
| Не назначено (277 элементов) | ]      |              | 1 11 |                                                                                                    |     |         |     |
| 🖃 🛅 Трубы (Систем : 29)      |        |              |      |                                                                                                    |     |         |     |
| Приточная жидкость           |        |              |      |                                                                                                    |     |         |     |
| [] Приточная жидкость 1      | He pa  |              |      |                                                                                                    |     |         |     |
| [b] Приточная жидкость 2     | He pa  |              |      |                                                                                                    |     |         |     |
| [b] Приточная жидкость 3     | He pa  |              |      |                                                                                                    |     |         |     |
| [b] Приточная жидкость 4     | He pa  |              |      |                                                                                                    |     |         |     |
| [b] Приточная жидкость 5     | He pa  |              |      |                                                                                                    |     |         |     |
| [b] Приточная жидкость б     | He pa  |              |      |                                                                                                    |     |         |     |
| 우리 Приточная жидкость 7      | Не ра  |              |      |                                                                                                    | Гид | росисте | ма→ |

Процедуру можно повторить несколько раз для добавления необходимого количества систем.

- В диалоговом окне «REVIT-ГИДРОСИСТЕМА» нажать на кнопку «Гидросистема→» и выбрать директорию для сохранения файла открытого формата.

# 8.2. Процедура импорта трубопроводной системы в «Гидросистему».

Пользователь должен выполнить следующие действия:

- Открыть меню «Файл» и выбрать команду «Импорт». В списке форматов выбрать «.xml»:

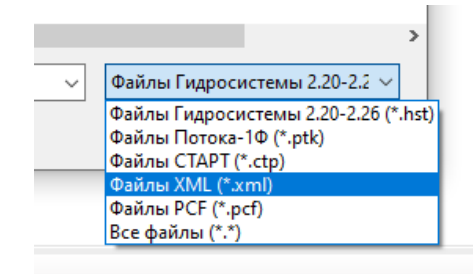